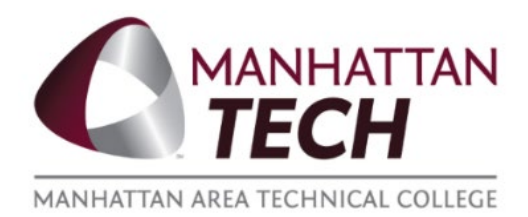

# How-To: Register for ATI A&P Exam Associate Degree of Nursing

# Step 1: Register for the ATI A&P Exam

- a. Registering for the ATI A&P Exam is completed online through RegisterBlast
- b. Upon reaching the site, select the information below for questions 1 and 2, then follow the rest of the prompts, and complete the payment.

|   | Why are you here? (required)                                                                        |  |
|---|----------------------------------------------------------------------------------------------------|--|
|   | I Need To Schedule A Test ~                                                                         |  |
|   |                                                                                                    |  |
| 2 | Choose a test provider (required)                                                                   |  |
|   | If you do not see an exam listed that you wish to take with us please contact tlc@manhattantech.edu |  |
|   | ADN Entrance Exam                                                                                   |  |

# Step 2: Create and Account on ATI's Website

- a. Go to www.atitesting.com
- b. Click on the "Create an account" button, located in the upper right of the webpage.

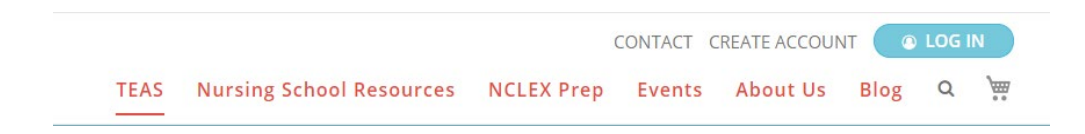

### How-To: Register for ATI A&P Exam Continued

c. Fill in all of the *asterisked fields*. Asterisked fields are required information necessary to create a new account. If you have already created an ATI account, please update your profile information. At page 4 enter "Manhattan Area Tech College ADN."

| Institution Info                | ♥<br>Required*                  |
|---------------------------------|---------------------------------|
| Manhattan Area Tech College ADN |                                 |
| Student ID                      | Credentials                     |
|                                 | PhD, RN, BSN, MSN, MS, NP, AACE |
| Non-degree seeking              | Expected Graduation Date*       |
|                                 | MM/DD/YYYY                      |
| PREVIOUS                        | Step 4 of 7 CONTINUE            |

d. Bring this username and password information with you to your test session.

Check your email for your registration confirmation for the ATI A&P test. If you do not get this confirmation email and you are scheduled to test at MATC, please follow up with the Teaching and Learning Center (TLC).

#### If you are having difficulties at any point, feel free to call the Teaching and Learning Center at 785-320-4584

#### **Additional Information**

You will be taking the ATI A&P Exam. Study Guides can be obtained to help prepare for this exam through various places, for example: www.atitesting.com, www.amazon.com, local libraries, Android Marketplace, Apple Store, and Manhattan Tech Teaching and Learning Center (limited copies available).

On Test Day: Bring your ATI username, password, and photo ID with you to your test.